# **Creating a fundraising account** for an individual

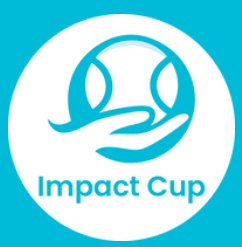

#### Join as an Individual

1. Go to the Impact Cup website. On the webpage, select the button to sign up or "become a fundraiser."

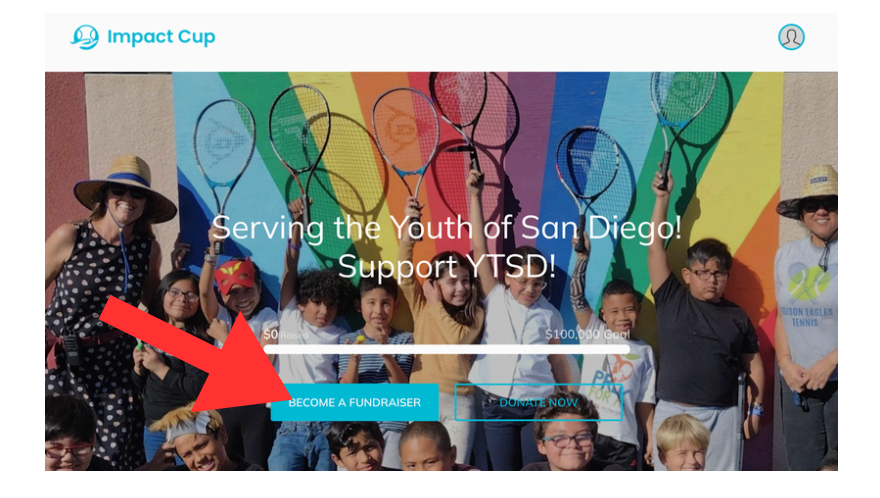

#### Start fundraising

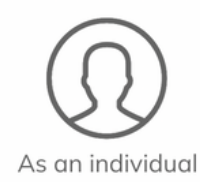

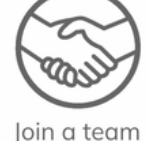

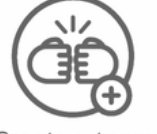

Create a team

Email \* Enter New Pase Enter 8 cl 1 le By creating of Service

> Privac POW

2. Choose how you want to fundraise (individually or as a team).

| 3. Start creating your account |
|--------------------------------|
| and follow the prompts to      |
| enter your fundraising         |
| details                        |

| Create an account                                                                                                    | Create your page                                                                            |
|----------------------------------------------------------------------------------------------------|---------------------------------------------------------------------------------------------|
| *                                                                                                    | I'm fundraising to honor someone else.                                                      |
| ter your email address                                                                                                    | Set your fundraising goal *                                                                 |
| Password *                                                                                                    | has been made.                                                                              |
| ter your new passwor 🛛 Show                                                                                                    | USD • \$ 2,500.00                                                                           |
| 8 characters 1 number<br>1 letter 1 special<br>character<br>ating an account, you agree to <u>Classy's Terms</u><br><u>ervice</u> and acknowledge its <u>Privacy Notice</u> . | Your Page's Headline *<br>Help me support the youth of San Diego!<br>39/255                 |
| NEXT                                                                                                    | Set your Fundraising Page's Short URL (optional)<br>https://give.classy.org/ExampleShortUrl |
| Sign in to your account                                                                                                    | Start typing                                                                                |
| te is protected by reCAPTCHA and the Google<br>rivacy Policy and <u>Terms of Service</u> apply.                                                                               | It's okay to contact me in the future.                                                      |
| OWERED BY CLASSY FROM GOFUNDME                                                                                                    | NEXT                                                                                        |

## Creating a fundraising account for an individual continued

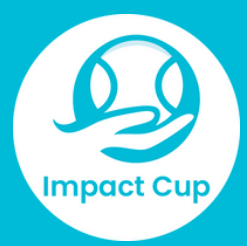

5. Last, upload a profile picture for your fundraising page:

- We encourage adding one to personalize your page.
- You can always change it later!

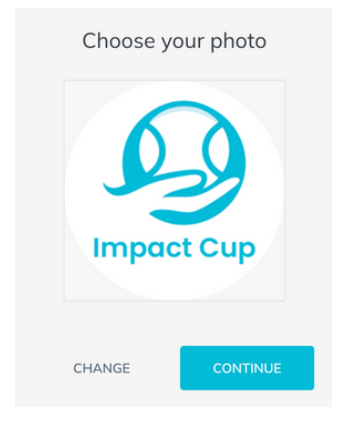

6. Once you create your page, you can customize it. To do so, select Manage in the top-right of the page to open your editor. From there you can change the Story content, post updates, and change your page details such as your profile picture.

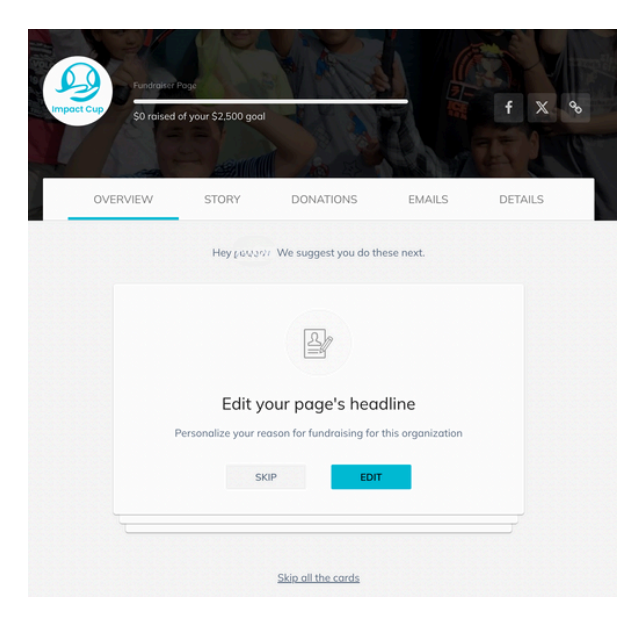

For more assistance visit <u>here</u>, or contact jsteinberg@ytsd.org

### Joining a Team

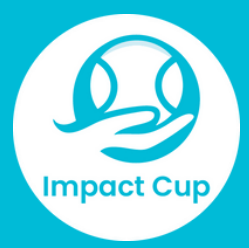

#### <u>Join a Team</u>

 To join a team, visit the fundraising page for the team you want to join. Then, tap the Join Team button.

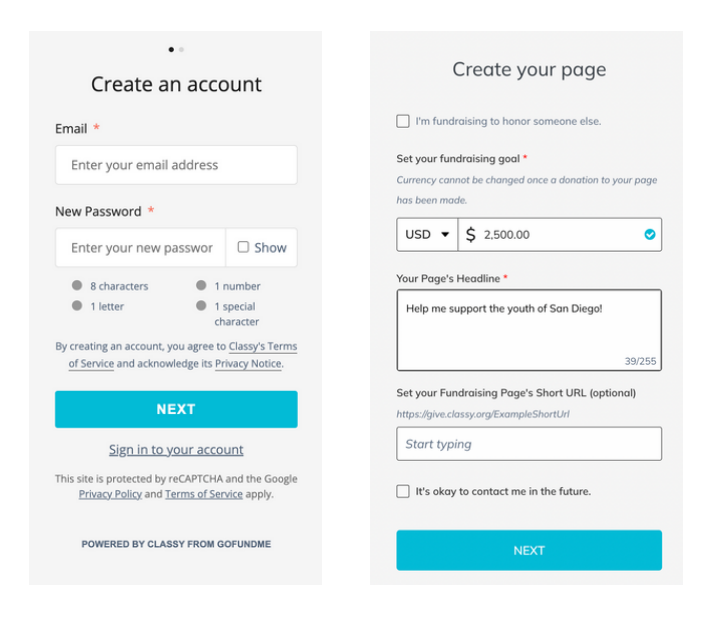

2. Create an account using the sign-up forms. If you already have an account, log into your Classy account instead.

JOIN TEAM

DONATE

3. Fill out the form for creating your individual fundraising page.You may be wondering why you need to create an individual page.Every member of a team needs to create an individual page in order to join—this also helps us support our fundraisers.

### **Joining a Team Continued**

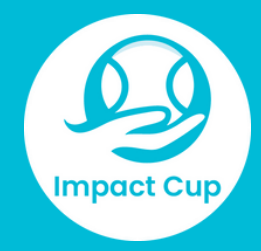

4. Last, upload a profile picture for your fundraising page:

- We encourage adding one to personalize your page.
- You can always change it later!

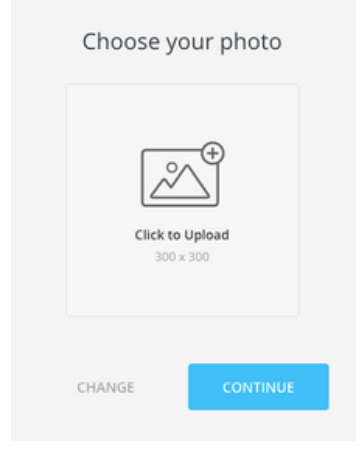

#### For more assistance visit here, or contact jsteinberg@ytsd.org